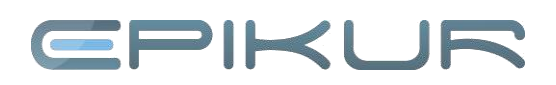

## Korrektur eines abgerechneten Scheins

| 100         | Patientenakte                                                  | ha 🗍 🗍 🗍 🖓 🕾 🖓 🖓 🖉 🖌 🖉 🖆 🖆 🖆 🗐                                                                                                    | ≦ @D .ΩS                 |
|-------------|----------------------------------------------------------------|----------------------------------------------------------------------------------------------------|--------------------------|
| 90          | (*1996, 42) ( <sup>37</sup> )                                  |                                                                                                    |                          |
| Padarhas    | S(k). Devek a                                                  | Wansen, Kai - 10.18,1996 (22 J.)                                                                                                    |                          |
| 15          | A we have dev Q                                                | Will B. E. A. Farma M. Farma M.                                                                                                    | en su 🗔                  |
|             | 21 11 2110 1 1 1000 1111 1000 +<br>CFS-C124 1 1000 1111 1000 + | (Ministration Construction Contract Contract Con | juwersen v               |
| Levery area | Came Rec. 2                                                    | Australization (The Art State of Concerning State of Concerning St |                          |
| (Internet   | N0296 (M)                                                      | Versiterbelare                                                                                                    | Xtan                     |
| 000         | 115255 ×                                                       | La Reference og som skille som skille so                                                                                                    | Canadar<br>Canadar       |
| 12          | 44.07.00%                                                      | Anna <u>Fair a</u> Graditatan <u>BCCUS</u> <u>F</u> <u>F</u><br>Vorana Kal <u>Konstruen</u> Voladisar <u>BCCUS</u> <u>F</u> <u>F</u>                                                                                                    | S. Ine ada               |
| Labordage   |                                                                | Stable interpretate interpretate in PS2 (2005) Det Kole in (* 5.1.8.<br>Antonio                                                                                                    |                          |
| €           |                                                                |                                                                                                    | Gasesi<br>Alkat ka secur |
| American    |                                                                | anos                                                                                                    | C.con                    |
| 100 A       |                                                                |                                                                                                    | 2 Perhone te             |
| 578         | Care.                                                          | 🔀 av 🛛                                                                                                    |                          |

## Durchführung der Korrekturen

Um Anpassungen an einem abgerechneten Schein durchführen zu können, muss dieser wieder geöffnet werden.

Navigieren Sie zum betreffenden Schein und klicken Sie diesen doppelt an; alternativ können Sie den Schein auch einmal anklicken und mit der rechten Maustaste den Button *Bearbeiten* klicken.

Im Schein setzen Sie den Status des Scheins von abgerechnet auf unabgerechnet und bestätigen diese Auswahl mit *OK*. Die Änderungen in diesem Schein lassen sich nun durchführen.

Sofern Sie diesen Schein nicht erneut abrechnen wollen, müssen Sie den Status des Scheins wieder auf *abgerechnet* setzen. Dazu klicken Sie doppelt auf den Schein und ändern den Status von *unabgerechnet* auf *abgerechnet*. Bestätigen Sie diese Eingabe mit *OK*.

## Wir sind für Sie da

Sollten noch Fragen bestehen, wenden Sie sich bitte an unseren Support. Telefonisch erreichen Sie uns montags bis freitags von 8 bis 17 Uhr unter **+49 30 340 601 100**. Oder senden Sie uns eine E-Mail an **support@epikur.de**.